# SHOPCMS 用户手册

1

#### 一、简介:

SHOPCMS 网站内容管理系统简称 SHOPCMS,本系统采用 BS(浏览器-服务器)模式构架,主要用于快速开发 网站,或者用于快速开发基于 web 的应用系统。本系统已经完善了网站常见的功能,比如:用户管理、文章管理、商品管理、订单管理、留言管理、日程管理等常见功能,因此,您可以将本系统作为独立的应用系统来使用,也可 以对本系统进行二次开发,以适应您的业务需求。本系统使用 PHP+HTML+JAVASCRIPT 语言开发,采用 MYSQL 数据库。因此要运行此系统,你的服务器环境需要支持 PHP 和 MYSQL 数据库,客户端可以用 IE、Chrome、火 狐、360 等常见的浏览器的流行版本进行访问和管理。

#### 二、软件的安装:

第一步,上传文件,把本软件的 uploads 目录中的文件全部上传到您的网站根目录(或者根目录的字幕了,为方便 讲解,本手册以网站根目录安装进行讲解),但需要注意不要上传 uploads 目录本身;

第二步,修改配置文件,打开/application/config/main.php 文件,修改数据库配置等配置项,使得符合您的实际情况;

第三步,执行初始化 SQL,在数据库中执行/instrall.sql 文件,执行完成后,需要删除此文件,至此,系统已安装 完毕。

三、软件的使用

#### 3.1 登录

假设您的域名为 www.domain.com,则在浏览器中输入 www.domain.com/index.php?r=admin/index/main 如果您没有登录,则否系统会自动跳转到登录界面;如果已经登录过,则系统会跳转到管理界面,。在登录界面, 默认的用户名为 admin,默认密码为:111111,输完用户名、密码、图形验证码后,点击登录按钮即可登录。如 果您的网速比较慢,在点击登录按钮时,您会发现密码框中的内容会变长,是因为系统对密码进行加密的缘故,不 用理会,系统登录界面截图如下:

| <ul> <li>● 管理员登录:</li> <li>admin</li> <li>・・・・・・</li> <li>ご 验证码</li> <li>・・・・・</li> <li>・・・・・</li> <li>・・・・</li> <li>・・・・・</li> <li>・・・・・</li> <li>・・・・・</li> <li>・・・・・</li> <li>・・・・・</li> <li>・・・・・</li> <li>・・・・・</li> <li>・・・・・</li> <li>・・・・・</li> <li>・・・・</li> <li>・・・・・</li> <li>・・・・</li> <li>・・・・・</li> <li>・・・・・</li> <li>・・・・・</li> <li>・・・・・</li> <li>・・・・・</li> <li>・・・・・</li> <li>・・・・・</li> <li>・・・・・</li> <li>・・・・・</li> <li>・・・・・</li> <li>・・・・・</li> <li>・・・・・</li> <li>・・・・・</li> <li>・・・・・</li> <li>・・・・・</li> <li>・・・・・</li> <li>・・・・・</li> <li>・・・・・</li> <li>・・・・・・</li> <li>・・・・・・</li> <li>・・・・・</li> <li>・・・・・</li> <li>・・・・・</li> <li>・・・・・</li> <li>・・・・</li> <li>・・・・・</li> <li>・・・・</li> <li>・・・・・</li> <li>・・・・</li> <li>・・・・・</li> <li>・・・・</li> <li>・・・・・</li> <li>・・・・</li> <li>・・・・・</li> <li>・・・・</li> <li>・・・・</li> <li>・・・・</li> <li>・・・・</li> <li>・・・・</li> <li>・・・・</li> <li>・・・・</li> <li>・・・・</li> <li>・・・・</li> <li>・・・・</li> <li>・・・・</li> <li>・・・・</li> <li>・・・・</li> <li>・・・・</li> <li>・・・・</li> <li>・・・・</li> <li>・・・</li> <li>・・・</li> <li></li></ul> |
|----------------------------------------------------------------------------------------------------|
| ・・・・・・                                                                                                    |
| <ul> <li>■ 记住密码</li> <li><b>→</b> ① 登录</li> </ul>                                                                                                    |
|                                                                                                    |

【图1登录界面】

#### 3.2 主界面介绍

在登录成功后,系统会自动跳转到主界面(见图2),主界面分为3个部分,上面是一些辅助功能的菜单,所有的 管理员都有权限对这些菜单进行使用;左侧是菜单列表,此列表中的菜单,只有有权限的管理员才能使用,同时这 个列表只会显示当前管理员有权使用的菜单,因此,不同的管理员登录,此列表中的菜单可能不完全相同,当以系 统管理员身份登录时,此列表会显示所有的菜单;中间区域是用于显示各种菜单的界面,是系统功能的操作区域。, 接下来将详细介绍每个菜单的功能。

| SHOPCMS后台 | 台管理 | 里系统    |    |    |      | 刷新 欢迎您 | : 🔉 admin9989 <del>-</del> |
|-----------|-----|--------|----|----|------|--------|----------------------------|
| 管理菜单      |     | ☆ 系統首页 |    |    |      |        |                            |
| ☆ 管理首页    |     | 会员信息   |    |    |      |        |                            |
| 宁 广告管理    | ~   | 今日新増   | 0  | 昨天 | 天新增: | 0      |                            |
| 記 文章管理    | ~   | 本周新増:  | 0  | 上層 | 周新増: | 0      |                            |
| ④ 系统管理    | ~   | 本月新増:  | 6  | 上月 | 月新増: | 0      |                            |
| ₽ 链接管理    | ~   | 会员总数:  | 14 |    |      |        |                            |
| Q3 会员管理   | ~   |        |    |    |      |        |                            |
| - 商品管理    | ~   | 订单统计   |    |    |      |        |                            |
| 📃 订单管理    | ~   | 待付款:   | 15 | 已依 | 寸款:  | 6      |                            |
| ☆ 专题活动    | ~   | 待发货:   | 1  | 今E | 日订单: | 24     |                            |
|           | ~   | 售后申请:  | 2  | 订单 | 单总数: | 0      |                            |

3.3 刷新

这个按钮用于刷新当前工作区的页面,而非整个系统的主页面。

#### 3.4 记事本

本功菜单是一个网络记事本,只能记录文本信息,类似于即时贴的功能,点击会弹出对话框,见下图。

| 记事本                       |    | Â  |  |
|---------------------------|----|----|--|
| 修改日期: 2014-06-17 15:24:51 |    | I. |  |
| 这是我的记事本                   |    |    |  |
|                           |    |    |  |
|                           |    |    |  |
|                           |    |    |  |
|                           |    |    |  |
|                           |    |    |  |
|                           |    |    |  |
|                           |    |    |  |
|                           |    |    |  |
|                           |    |    |  |
|                           |    |    |  |
|                           |    |    |  |
|                           |    |    |  |
| 清空                        | 保存 | -  |  |
| 4                         | •  |    |  |

【图3记事本】

## 3.5 计算器

本功能用于弹出一个计算器面板,真实模拟电子计算器的操作界面和功能,方便管理员加减乘除运算,见下图。

| 计算器 |    |   |   |   |
|-----|----|---|---|---|
|     |    |   |   |   |
| 7   | 8  | 9 | ← | С |
| 4   | 5  | 6 | × | ÷ |
| 1   | 2  | 3 | + | - |
| 0   | 00 |   | % | = |
| •   |    |   |   | • |

SHOPCM 用户手册

## 【图4 计算器】

## 3.6 日程管理

日程管理用于管理管理员自己的日程,日程管理功能会按照管理员设置的时间发出提醒,如通过 EMAIL、短信、或 者系统本身进行提醒,见图 5 和图 6。

| 当前位置: 日程管理 | 里» 曰程列表 | Ę               |                     |                     |                     | 添加日報    |
|------------|---------|-----------------|---------------------|---------------------|---------------------|---------|
| 日程标题:      |         | 开始时间:           | 结束时间: 状:            | 物:关闭 ▼ 搜索           |                     |         |
| 日程标题       | 状态      | 提醒方式            | 开始时间                | 结束时间                | 创建时间                | 操作      |
| 请我去        | 启用      | 系统 + 短信         | 2014-06-10 18:00:00 | 2014-06-18 23:00:00 | 2014-06-18 18:07:08 | 编辑   删除 |
| 而我却儿童版     | 关闭      | 系统 + email + 短信 | 2014-06-10 17:00:00 | 2014-06-19 20:00:00 | 2014-06-18 17:25:50 | 编辑   删除 |
| 而我却儿童版1    | 启用      | 系统 + 短信         | 2014-06-13 20:00:00 | 2014-06-20 21:00:00 | 2014-06-18 18:04:58 | 编辑   删除 |
| 打发斯蒂芬      | 启用      | email           | 2014-06-18 20:00:00 | 2014-06-19 17:00:00 | 2014-06-18 17:18:33 | 编辑   删除 |
| 打发斯蒂芬      | 启用      | enail           | 2014-06-18 20:00:00 | 2014-06-19 17:00:00 | 2014-06-18 17:18:33 | 编辑   删除 |
| 打发斯蒂芬      | 启用      | email           | 2014-06-18 20:00:00 | 2014-06-19 17:00:00 | 2014-06-18 17:18:32 | 编辑   删除 |
| 打发斯蒂芬      | 启用      | email           | 2014-06-18 20:00:00 | 2014-06-19 17:00:00 | 2014-06-18 17:18:32 | 编辑   删除 |
| 打发斯蒂芬      | 启用      | email           | 2014-06-18 20:00:00 | 2014-06-19 17:00:00 | 2014-06-18 17:18:32 | 编辑   删除 |
| 打发斯蒂芬      | 启用      | enail           | 2014-06-18 20:00:00 | 2014-06-19 17:00:00 | 2014-06-18 17:18:31 | 编辑   删除 |
| 打发斯蒂芬      | 启用      | email           | 2014-06-18 20:00:00 | 2014-06-19 17:00:00 | 2014-06-18 17:18:31 | 编辑   删除 |
| 打发斯蒂芬      | 启用      | email           | 2014-06-18 20:00:00 | 2014-06-19 17:00:00 | 2014-06-18 17:18:30 | 编辑   删除 |

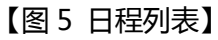

| 当前位置: 日程管理 » 添加日程 |                   |
|-------------------|-------------------|
| 日程标题:             | *                 |
| 开始时间:             | *                 |
| 结束时间:             | *                 |
| 提醒时间:             | 【 准时提醒 ▼ *        |
| 状态:               | ◉ 启用 ◎ 关闭 *       |
| 提醒方式:             | ✓系统 Email提醒 □短信提醒 |
| 日程内容:             | ▲ 输入1-1024个字系     |
|                   | 确定保存              |
|                   |                   |

## 【图6添加日程】

## 3.7 系统配置

此功能主要用于二次开发时,方便系统管理员进行动态配置自己的站点。各配置项在二次开发时是预留好的,系统管理员可以修改配置项的内容,以达到个性化设置自己的站点目的,见图7和图8。

| 当前位置 | : 配置管理 » 配置列表  |                                                                                                    |                                                                 |       |
|------|----------------|----------------------------------------------------------------------------------------------------|-----------------------------------------------------------------|-------|
| 配置名: | 搜索             |                                                                                                    |                                                                 |       |
| 配置项  | 别名             | 内容                                                                                                    | 描述                                                              | 操作    |
| 最小折扣 | minimum_rate   | 8                                                                                                    | 配置订单允许的最小折扣,当门店提交的折扣低于<br>此值时,不允许提交订单,输入0-100之间的数<br>字,比如70表示七折 | 编辑    |
| 付款方式 | pay_type       | 卡、券,转账、支票,其它,月结1                                                                                                    | 配置用户的付款方式                                                       | 编辑    |
| 布料品牌 | material_brand | H & S, Scabal, Loro Piana, 印, 郑, VPC, READ, TALLIA, GUAEBLLO, 邦, CT, 邦<br>Canclini, PIACENTA, DRAGO, LC, LARUSMIANI, Canclini, OCC, THOMAS MASON, Albini, DJA, CARLO<br>RIVA, Scabal, Scaball, 品牌別浦, MARLANE, H & S, 杰尼诗 | 配置布料的品牌名称                                                       | 编辑    |
| 咨询方式 | vist_type      | 来店咨询, 电话咨询, 微信咨询, 百度商桥, 网站表单, 乐语                                                                                                    | 配置客户咨询的方式                                                       | 编辑    |
| 职业   | profession     | 保险、投资,银行、证券业,基建、房地产,交通、物流,律师,公务员,老干部,文艺、主持人,<br>商界精英,私企老板、高管,全球500强,自由职业,待确认,医生,老师,非盈利组织,其他请备<br>注,咨询,会计师事务所                                                                                                    | 配置所需要的职业类型                                                      | 编辑    |
| 配送方式 | delivery       | 网络浏览,橱窗广告,老客户介绍                                                                                                    | 配送方式                                                            | 编辑    |
| 年齡段  | age_range      | 26, 25, 27, 28, 29, 30, 31, 32, 33, 34, 35, 36, 37, 38, 39, 40, 41, 42, 43, 44, 45, 46, 47, 48, 49, 50, 50<br>岁以上, 25岁以下                                                                                                 | 配置客户的年龄段                                                        | 编辑    |
| 订单属性 | order_type     | 个人定制,团体定制,来料加工,加盟商,代替料加工                                                                                                    | 配置订单的属性信息                                                       | 编辑    |
| 所在区域 | customer_area  | 上海市区,北京市区,成都市区,上海周边,北京周边,成都周边,全国其它省份,其他区域,江苏省,浙江省,安徽省,江西省,湖南省,四川省,其他                                                                                                    | 配置客户的来源区域地址                                                     | 编辑    |
|      |                |                                                                                                    |                                                                 | 当前第1页 |

## 【图7配置列表】

|   | 当前位置: 配置管理 » 配置内容列: | 表    |           |         | 添加 |
|---|---------------------|------|-----------|---------|----|
|   | 配置内容: 搜             | 索    |           |         |    |
|   | 配置内容                | 描述信息 | 排序        | 操作      |    |
|   | 个人定制                |      | 1         | 编辑   删除 |    |
|   | 来料加工                |      | 2         | 编辑   刪除 |    |
|   | 加盟商                 |      | 3         | 编辑   刪除 |    |
| < | 代替料加工               |      | 4         | 编辑   刪除 |    |
|   | 团体定制                |      | 5         | 编辑   刪除 |    |
|   |                     | 3    | 当前第1页 共1页 |         |    |
|   |                     |      |           |         |    |

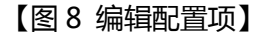

#### 3.8 授权管理

本菜单用于添加、冻结、删除后台管理员。系统权限的管理是依据管理员-角色-权限的关系进行管理的,即,要为 管理员分配某权限,需要先建立拥有此权限的角色,然后把角色授权给管理员即可,管理员与菜单的权限不能发生 直接的关系。此外,超级管理员角色是系统赋予的角色,不可被删除,系统的各种权限约束,对此拥有此角色的管 理员不起作用;一个管理员可以有多个角色,当管理员拥有多个角色时,管理员的权限是多个角色的权限的并集。 见图 9 和图 10。

|   | 当育 | 前位置:   | 管理员管    | 管理 » | 管理员列表         |        |                     | [                   | 添加管理员   |
|---|----|--------|---------|------|---------------|--------|---------------------|---------------------|---------|
|   | 用户 | ⊐名:    |         |      | 姓名: 状态:[      | 全部 ▼ 扌 | 非序: 默认 ▼            | 搜索                  |         |
|   | ID | 用户名    | 姓名      | 状态   | 拥有角色          | 登录次数   | 最后登录时间              | 创建时间                | 操作      |
|   | 8  | admin8 | asadf s | 正常   | 店员,零售业务,超级管理员 | 0      | 未登录                 | 2014-06-12 10:18:54 | 编辑   删除 |
|   | 7  | admin6 | asdf    | 正常   | 管理员,零售业务      | 0      | 未登录                 | 0000-00-00 00:00:00 | 编辑   删除 |
|   | 1  | admin  | 徐大波     | 正常   | 超级管理员         | 204    | 2014-12-23 10:51:38 | 2014-06-18 12:11:17 | 编辑   删除 |
| ¢ |    |        |         |      |               |        |                     | 当前                  | 第1页 共1页 |

【图9管理员列表】

| 当前位置: 管理员管理   | » 添加管理员     |        |       |      |  |
|---------------|-------------|--------|-------|------|--|
| 用户名:          |             |        |       |      |  |
| 密码:           |             | *      |       |      |  |
| 密码重输:         |             | *      |       |      |  |
| 状态:           | ◎ 正常 🛛 ● 冻结 | *      |       |      |  |
| 角色:           | 🔲 超级管理员     | 🔲 零售业务 | 🔲 管理员 | 🔲 店员 |  |
|               | 111         | 1114   | 11146 |      |  |
| 真实姓名:         |             | *      |       |      |  |
| 手机/电话:        |             |        |       |      |  |
| Email:        |             |        |       |      |  |
| 备注信息 <b>:</b> |             |        | 1     |      |  |
|               | 确定保存        |        |       |      |  |

## 【图 10 添加管理员】

#### 3.9 角色管理

该菜单用于管理系统中的所有角色,可以对角色进行增删改查,也可以对指定的角色授予或者撤销指定的权限。见图 11 和图 12。

| 当前位于 | 5: 角色     | 已管理 » | 角色列表 | Ę              |                                                                                                    |                        | 添加角色     |
|------|-----------|-------|------|----------------|----------------------------------------------------------------------------------------------------|------------------------|----------|
| 角色名: |           |       | 排    | 序: 默认   ▼   搜索 |                                                                                                    |                        |          |
| 角色ID | 角色名       | 状态    | 排序   | 拥有者            | 菜单名                                                                                                    | 创建时间                   | 操作       |
| 13   | 店员        | 启用    | 100  | admin8         | 留言管理, 订单列表, 订单管理, 发炎管理, 会员管理, 会员列表                                                                                                    | 2014-01-10<br>20:48:39 | 编辑   删除  |
| 12   | 管理员       | 启用    | 100  | admin6         | 权限管理, 留言管理, 订单列表, 订单管理, 发货管理, 系统配置, 基础<br>数据配置, 门店信息配置, 布料管理, 服装类型管理, 价格管理, 授权<br>管理, 角色管理, 会员管理, 会员列表, 缺货管理, 订单审核, 已完成订<br>单, 已撒诮订单, 支付流水, 统计报表, 计价全额统计, 订单统计, 谘询<br>方式汇总, 年龄段汇总, 操作员派在, 职业类型汇总, 咨询方式汇<br>总, 容户来源汇总, 操作员操作日志 | 2014-01-08<br>11:46:29 | 编辑   删除  |
| 11   | 零售业<br>务  | 启用    | 100  | admin8, admin6 | 权限管理, 留言管理, 订单列表, 订单管理, 系统配置, 基础数据配置,<br>门店信息配置, 布料管理, 服装类型管理, 价格管理, 授权管理, 角色<br>管理, 资源管理, 会员管理, 会员列表, 订单审核, 支付流水, 统计报<br>表, 订单统计, 操作员操作日志                                                                                    | 2014-01-01<br>13:12:41 | 编辑   删除  |
| 10   | 超级管<br>理员 | 启用    | 100  | admin8         | 权限管理, 留言管理, 系统配置, 基础数据配置, 门店信息配置, 布料<br>管理, 服装类型管理, 价格管理, 授权管理, 角色管理, 资源管理, 会员<br>管理, 会员列表                                                                                                    | 2013-11-28<br>20:54:16 | 编辑   删除  |
|      |           |       |      |                |                                                                                                    | 빌                      | 前第1页 共1页 |

【图 11 角色列表】

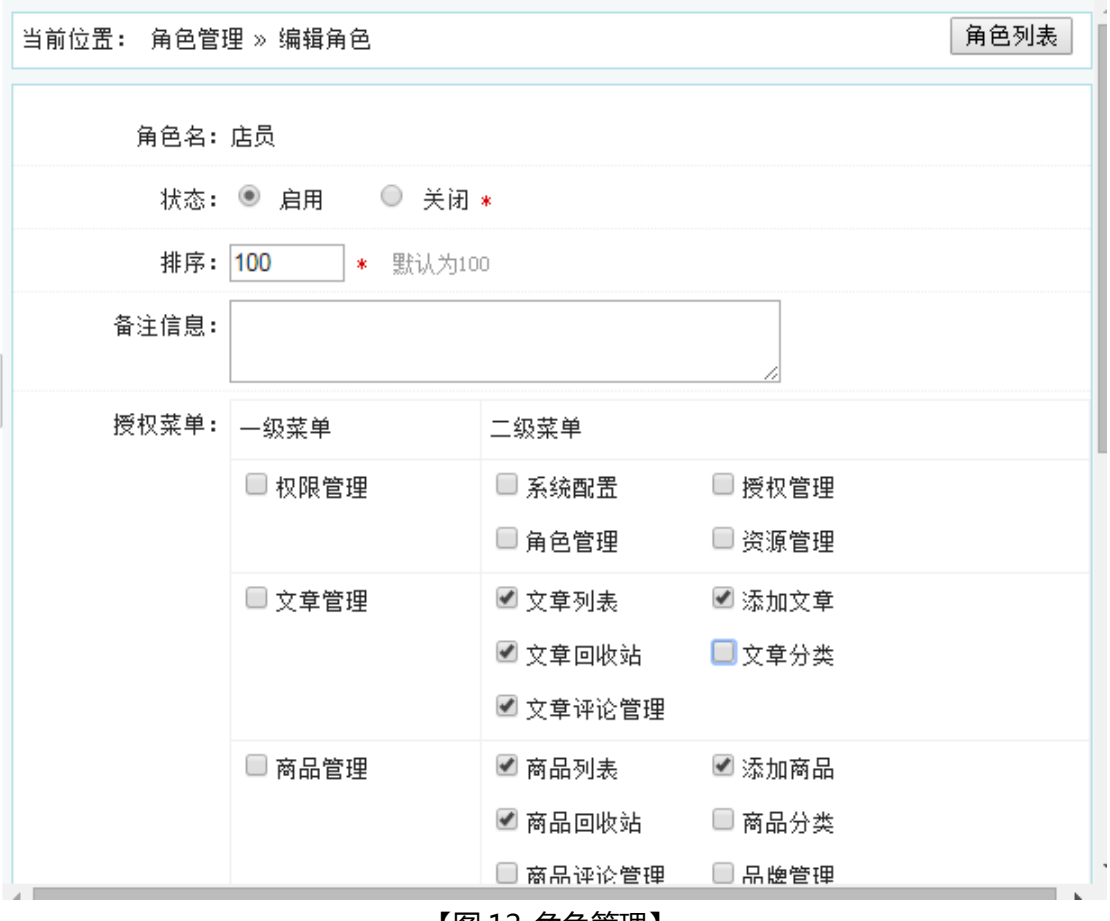

【图 12 角色管理】

#### 3.10 菜单管理

本菜单用于管理系统中所有的菜单项,包括菜单的列表、主从划分、显示与隐藏等功能项。其中,是否是菜单,表示,如果此项是菜单,那么会显示在左侧的列表中,如果不是菜单,可能是某菜单下的一个功能,如文章管理下的 分类转移,分类转移只是文章管理的一个按钮,之所以分离出来,是为了方便分权管理。见图13。

| 当前位置: 资源管理 | ▮» 资源列表 | ž     |    |     |     |                        | 添加资  | 源  |
|------------|---------|-------|----|-----|-----|------------------------|------|----|
| 资源名        | 上级资源    | 是否是菜单 | 状态 | 排序  | 属性  | 描述                     | 操作   |    |
| 权限管理       |         | 是     | 启用 | 0   | 自定义 | 管理用户、用户的角色、角色、角色的菜单、菜单 | 编辑丨册 | 删防 |
| 系统配置       | 权限管理    | 是     | 启用 | 5   | 自定义 | 查看、修改系统配置              | 编辑丨册 | 删防 |
| 授权管理       | 权限管理    | 是     | 启用 | 201 | 自定义 | 增删改查、冻结、用户             | 编辑丨册 | 删防 |
| 角色管理       | 权限管理    | 是     | 启用 | 202 | 自定义 |                        | 编辑丨册 | 删防 |
| 资源管理       | 权限管理    | 是     | 启用 | 203 | 自定义 |                        | 编辑丨册 | 删除 |
| 文章管理       |         | 是     | 启用 | 1   | 自定义 | 文章管理一级菜单               | 编辑丨册 | 删除 |
| 文章列表       | 文章管理    | 是     | 启用 | 1   | 自定义 | 查看文章列表                 | 编辑丨册 | 删除 |
| 添加文章       | 文章管理    | 是     | 启用 | 2   | 自定义 | 添加新文章                  | 编辑丨册 | 删防 |
| 文章回收站      | 文章管理    | 是     | 启用 | 3   | 自定义 | 文章回收站                  | 编辑丨册 | 删防 |
| 文章分类       | 文章管理    | 是     | 启用 | 4   | 自定义 | 文章分类增删改查               | 编辑丨册 | 删防 |
| 文章评论管理     | 文章管理    | 是     | 启用 | 5   | 自定义 | 文章评论新增、审核、查询           | 编辑丨册 | 删防 |
| 转移分类       | 文章管理    | 否     | 启用 | 6   | 自定义 | 转移分类                   | 编辑丨册 | 删防 |
| 文章刪除/撤销    | 文章管理    | 否     | 启用 | 7   | 自定义 | 删除文章、撤销删除              | 编辑丨册 | 删防 |
| 编辑文章       | 文章管理    | 否     | 启用 | 8   | 自定义 | 编辑文章                   | 编辑丨册 | 删防 |
| 商品管理       |         | 是     | 启用 | 2   | 自定义 | 商品管理一级菜单               | 编辑丨册 | 删除 |

## 3.11 文章管理

该菜单用于对文章进行增删改查管理,同时能控制文章的显示与隐藏、回收已删除的文章、以及管理文章评论和文章分类等。见图 14、图 15、图 16。

| 当前位置:  | : 文章管理 » 文章列表 添加文章 添加文章 |      |      |        |      |    |       |                     |                   |  |  |  |  |
|--------|-------------------------|------|------|--------|------|----|-------|---------------------|-------------------|--|--|--|--|
| 标题:    | 示题:                     |      |      | ▼ 发布人: |      |    | 排序:   | 默认  ▼  搜索           |                   |  |  |  |  |
| □ 文章ID | 文章标题                    | 所述分类 | 是否公开 | 浏览次数   | 评论次数 | 排序 | 发布人   | 发布时间                | 操作                |  |  |  |  |
| 48     | 最终测试1                   | 分类6  | 隐藏   | 1      | 0    | 0  | admin | 2014-05-05 12:09:47 | 编辑   预览   评论   删除 |  |  |  |  |
| 46     | 最终测试                    | 分类3  | 公开   | 100    | 0    | 0  | admin | 2014-05-05 10:59:53 | 编辑   预览   评论   删除 |  |  |  |  |
| 35     | 标题白哦提                   | 分类5  | 隐藏   | 100    | 0    | 0  | admin | 2014-04-25 09:19:49 | 编辑   预览   评论   删除 |  |  |  |  |
| 34     | 标题白哦提                   | 分类5  | 隐藏   | 100    | 0    | 0  | admin | 2014-04-25 09:19:47 | 编辑   预览   评论   删除 |  |  |  |  |
| 33     | 标题白哦提                   | 分类5  | 隐藏   | 100    | 0    | 1  | admin | 2014-04-25 09:19:46 | 编辑   预览   评论   删除 |  |  |  |  |
| 32     | 标题白哦提                   | 分类5  | 公开   | 100    | 0    | 0  | admin | 2014-04-25 09:19:45 | 编辑   预览   评论   删除 |  |  |  |  |
| 31     | 标题白哦提                   | 分类5  | 公开   | 100    | 0    | 0  | admin | 2014-04-25 09:19:43 | 编辑   预览   评论   删除 |  |  |  |  |
| 30     | 标题白哦提                   | 分类5  | 公开   | 100    | 0    | 0  | admin | 2014-04-25 09:19:42 | 编辑   预览   评论   删除 |  |  |  |  |
| 29     | 标题白哦提                   | 分类5  | 隐藏   | 100    | 0    | 0  | admin | 2014-04-25 09:19:40 | 编辑   预览   评论   删除 |  |  |  |  |
| 28     | 标题白哦提                   | 分类5  | 隐藏   | 100    | 0    | 0  | admin | 2014-04-25 09:19:39 | 编辑   预览   评论   删除 |  |  |  |  |
| 27     | 标题白哦提                   | 分类5  | 隐藏   | 100    | 0    | 0  | admin | 2014-04-25 09:19:37 | 编辑   预览   评论   删除 |  |  |  |  |
| 26     | 标题白哦提                   | 分类5  | 隐藏   | 100    | 0    | 0  | admin | 2014-04-25 09:19:36 | 编辑   预览   评论   删除 |  |  |  |  |
| 25     | 标题白哦提                   | 分类5  | 公开   | 100    | 0    | 0  | admin | 2014-04-25 09:19:34 | 编辑   预览   评论   删除 |  |  |  |  |
| 2/     | 标题白晰提                   | 分类5  | 隐藏   | 1.00   | n    | n  | admin | 2014-04-25 09-19-33 | 编辑   稿幣   评论   删除 |  |  |  |  |

【图 14 文章列表】

| 文章标题: *                                                                                                    |                    |
|----------------------------------------------------------------------------------------------------|--------------------|
| 所属分类: 请选择分类 ▼ *                                                                                                    |                    |
| 排序: 100 *                                                                                                    |                    |
| 评论: 🖲 允许 🛛 一 不允许 \star                                                                                                    |                    |
| 是否公开: 🖲 公开 🛛 隐藏 \star                                                                                                    |                    |
| 作者:                                                                                                    |                    |
| 浏览次数: 0                                                                                                    |                    |
| 来源:                                                                                                    |                    |
| 关键词:                                                                                                    | 输入1-100个字符         |
| 描述:                                                                                                    | <b>約)1-200</b> 人士尔 |
| 外部链接:<br>输入外部链接后,文章内容将被忽断                                                                                                    | - 퀘八1=200-1-子付     |
| 缩略图: Upload (最大2.00M)                                                                                                    |                    |
| 文章内容: *                                                                                                    |                    |
| <sup>1</sup> 1 <sup>•</sup> 7 <sup>•</sup> 1 <sup>∞</sup> 4 <sup>∞</sup> 1 <sup>∞</sup> 3 <sup>∞</sup> 1 <sup>∞</sup> 1 <sup>∞</sup> |                    |

【图 15 添加文章】

| 当前位置:  | 文章管理 » | 文章回收。 | 沾    |      |      |    |       |                     |                     | 文章列表         |  |  |  |
|--------|--------|-------|------|------|------|----|-------|---------------------|---------------------|--------------|--|--|--|
| 标题:    | 标题:    |       |      |      |      |    |       |                     |                     |              |  |  |  |
| □ 文章ID | 文章标题   | 所述分类  | 是否公开 | 浏览次数 | 评论次数 | 排序 | 发布人   | 发布时间                | 删除时间                | 操作           |  |  |  |
| 43     | 测试2    | 分类5   | 隐藏   | 100  | 0    | 0  | admin | 2014-04-25 10:44:04 | 0000-00-00 00:00:00 | 预览   清除   还原 |  |  |  |
| 39     | 标题白哦提  | 分类2   | 公开   | 100  | 0    | 0  | admin | 2014-04-25 09:19:54 | 2014-05-21 14:00:56 | 预览   清除   还原 |  |  |  |
| 37     | 标题白哦提  | 分类5   | 公开   | 100  | 0    | 0  | admin | 2014-04-25 09:19:51 | 2014-05-21 14:00:56 | 预览   清除   还原 |  |  |  |
| 36     | 标题白哦提  | 分类5   | 隐藏   | 100  | 0    | 0  | admin | 2014-04-25 09:19:50 | 2014-06-19 15:46:39 | 预览   清除   还原 |  |  |  |
|        |        |       |      |      |      |    |       |                     |                     | 当前第1页 共1页    |  |  |  |
| 全选/不选  | 批量还原   | ₹ 批量  | 青除   |      |      |    |       |                     |                     |              |  |  |  |

【图 16 文章回收站】

## 3.12 商品管理

商品管理栏目用于管理商品的增删改查,也可管理商品的品牌、分类和商品评价,本栏目与文章管理类似,为防止误删除,也提供了商品回收站机制,对误删的商品可以恢复。见图17、图18、图19。

| 当前位置:  | 商品管理:   | » 商品列表    |     |    |    |    |    |      |     |    |     |                     | 添加商品              |
|--------|---------|-----------|-----|----|----|----|----|------|-----|----|-----|---------------------|-------------------|
| 标题:    |         | 分类:       | 全部  |    |    |    | ¥  | 品牌:[ | 全部  | ۲  | 特征: | 全部 ▼ 状态: 全部 ▼       | 排序:默认 ▼ 搜索        |
| □ 商品ID | 商品标题    | 所属分类      | 品牌  | 上架 | 促销 | 推荐 | 新品 | 热销   | 排序  | 浏览 | 评论  | 发布时间                | 操作                |
| 75     | www     | 商品分类3     | 多普达 | 是  | 是  | 否  | 否  | 是    | 100 | 0  | 2   | 2014-05-21 16:45:46 | 编辑   预览   评论   删除 |
| 74     | າມາພາມາ | 商品分类3     | 多普达 | 是  | 否  | 否  | 否  | 是    | 100 | 0  | 1   | 2014-05-21 16:40:13 | 编辑   预览   评论   删除 |
| 73     | www2    | 商品分类1     | 品牌2 | 是  | 否  | 是  | 否  | 是    | 100 | 0  | 0   | 2014-05-20 17:52:16 | 编辑   预览   评论   删除 |
| 70     | www.    | 分类5       |     | 否  | 否  | 是  | 是  | 是    | 100 | 66 | 0   | 2014-05-20 15:04:38 | 编辑   预览   评论   删除 |
| 69     | www.    | 分类5       |     | 否  | 否  | 是  | 是  | 是    | 100 | 66 | 0   | 2014-05-20 14:59:12 | 编辑   预览   评论   删除 |
| 67     | www.    | 商品分类1     |     | 否  | 否  | 是  | 是  | 是    | 100 | 66 | 0   | 2014-05-20 14:59:00 | 编辑   预览   评论   删除 |
| 66     | www.    | 商品分类1     |     | 否  | 否  | 是  | 是  | 是    | 100 | 66 | 0   | 2014-05-20 14:57:36 | 编辑   预览   评论   删除 |
| 65     | www.    | 商品分类1     |     | 否  | 否  | 是  | 是  | 是    | 100 | 66 | 0   | 2014-05-20 14:56:00 | 编辑   预览   评论   删除 |
| 64     | www.    | 商品分类1     |     | 否  | 否  | 是  | 是  | 是    | 100 | 66 | 0   | 2014-05-20 14:52:29 | 编辑   预览   评论   删除 |
|        |         | · - · · · |     | -  | _  | -  |    |      |     |    |     |                     |                   |

【图 17 商品列表】

| 当前位置: 商品管理 » 分类管理 | 当前位置: 商品管理 » 分类管理 添加分类 |      |         |  |  |  |  |  |  |  |  |  |
|-------------------|------------------------|------|---------|--|--|--|--|--|--|--|--|--|
| 分类名称              | 允许评论                   | 分类排序 | 操作      |  |  |  |  |  |  |  |  |  |
| □ 商品分类终极          | 否                      | 100  | 编辑   删除 |  |  |  |  |  |  |  |  |  |
| □ 商品分类1           | 是                      | 100  | 编辑   删除 |  |  |  |  |  |  |  |  |  |
| □ 商品分类3           | 否                      | 1002 | 编辑   刪除 |  |  |  |  |  |  |  |  |  |
| □ 分类11            | 是                      | 100  | 编辑   删除 |  |  |  |  |  |  |  |  |  |
| 曰 分类2             | 否                      | 102  | 编辑   删除 |  |  |  |  |  |  |  |  |  |
| □ 分类5             | 否                      | 100  | 编辑   删除 |  |  |  |  |  |  |  |  |  |
| □ asdf            | 是                      | 100  | 编辑   删除 |  |  |  |  |  |  |  |  |  |
| 曰 分类6             | 否                      | 100  | 编辑   删除 |  |  |  |  |  |  |  |  |  |
| □ 商品分分类2          | 否                      | 100  | 编辑   删除 |  |  |  |  |  |  |  |  |  |
| □ 商品再分分类          | 是                      | 100  | 编辑   删除 |  |  |  |  |  |  |  |  |  |
| 曰 分类3             | 是                      | 100  | 编辑   删除 |  |  |  |  |  |  |  |  |  |

【图 18 商品分类】

| 当前位置 | t: 商品评i                                 | 论管理 » | 评论列 | 表    |       |           |                     | 添加商品                | 评论 |  |  |  |  |
|------|-----------------------------------------|-------|-----|------|-------|-----------|---------------------|---------------------|----|--|--|--|--|
| 商品标题 | 商品标题: 商品ID: 星级:全部 ▼ 状态:全部 ▼ 排序: 默认 ▼ 搜索 |       |     |      |       |           |                     |                     |    |  |  |  |  |
| 商品ID | 商品名称                                    | 评论者   | 星级  | 状态   | 审核人   | IP        | 评论时间                | 审核时间                | 操作 |  |  |  |  |
| 75   | www                                     |       | 5   | 审核通过 |       | 127.0.0.1 | 2014-06-18 10:00:00 | 2014-06-24 10:22:56 | 审核 |  |  |  |  |
| 74   | www                                     | xysmc | 5   | 未审核  |       | 127.0.0.1 | 2014-06-24 10:00:00 |                     | 审核 |  |  |  |  |
| 75   | www                                     | xysmc | 5   | 审核通过 | admin | 127.0.0.1 | 2014-06-24 09:11:50 | 2014-06-24 09:12:13 | 审核 |  |  |  |  |
|      | 当前第1页 共1页                               |       |     |      |       |           |                     |                     |    |  |  |  |  |

【图 19 商品评论管理】

## 3.13 订单管理

订单是由网站前端生成的,在订单管理栏目,系统提供了订单管理、配货管理、发货管理、缺货管理、售后管理, 以及支付流水查询等功能。见图 20、图 21、图 22。

| 当前位置:                             | 当前位置: 订单管理 » 订单列表 |         |         |      |      |      |                     |       |     |  |  |  |  |  |
|-----------------------------------|-------------------|---------|---------|------|------|------|---------------------|-------|-----|--|--|--|--|--|
| 订单编号:                             | 订单编号: 下单日期: -     |         |         |      |      |      |                     |       |     |  |  |  |  |  |
| 订单状态:处理中 ▼ 支付状态:全部 ▼ 用户名: 收货人: 搜索 |                   |         |         |      |      |      |                     |       |     |  |  |  |  |  |
| 订单编号                              | 用户名               | 收货人     | 商品金额    | 应付金额 | 订单状态 | 支付状态 | 下单时间                |       | 操作  |  |  |  |  |  |
| 34534                             | safs              |         | 2435.00 | 0.00 | 已配货  | 未支付  | 0000-00-00 00:00:00 |       | 查看  |  |  |  |  |  |
| 55555                             | lkj               | pohyugy | 6389.00 | 9.00 | 已确认  | 未支付  | 2014-06-25 13:44:55 |       | 查看  |  |  |  |  |  |
|                                   |                   |         |         |      |      |      | 2                   | 当前第1页 | 共1页 |  |  |  |  |  |

【图 20 订单列表】

| 当前位置:       | 售后管理  | » 售后發     | 刘表         |    |    |       |      |                     |                     | 添加售后    |  |  |  |
|-------------|-------|-----------|------------|----|----|-------|------|---------------------|---------------------|---------|--|--|--|
| 订单编号: 商品货号: |       |           |            |    |    | 处理方式: | 全部 ▼ | 处理状态: 全部            | ▼ 搜索                |         |  |  |  |
| 商品货号        | 订单编号  | 用户名       | 商品名称       | 单价 | 数里 | 处理方式  | 售后状态 | 下单时间                | 投诉时间                | 操作      |  |  |  |
| ECS000005   | 55555 | lkj       | 索爱原装M2卡读卡器 | 20 | 1  | 换货    | 已完成  | 2014-06-25 13:44:55 | 2014-07-07 18:23:08 | 查看   删除 |  |  |  |
| ECS000005   | 55555 | lkj       | 索爱原装M2卡读卡器 | 20 | 1  | 换货    | 已退款  | 2014-06-25 13:44:55 | 2014-07-07 18:22:33 | 查看   删除 |  |  |  |
| ECS000005   | 55555 | lkj       | 索爱原装M2卡读卡器 | 20 | 1  | 换货    | 未处理  | 2014-06-25 13:44:55 | 2014-07-07 18:21:48 | 查看   刪除 |  |  |  |
| ECS000005   | 55555 | lkj       | 索爱原装M2卡读卡器 | 20 | 1  | 换货    | 未处理  | 2014-06-25 13:44:55 | 2014-07-07 18:21:11 | 查看   刪除 |  |  |  |
|             |       | 当前第1页 共1页 |            |    |    |       |      |                     |                     |         |  |  |  |

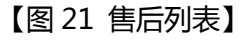

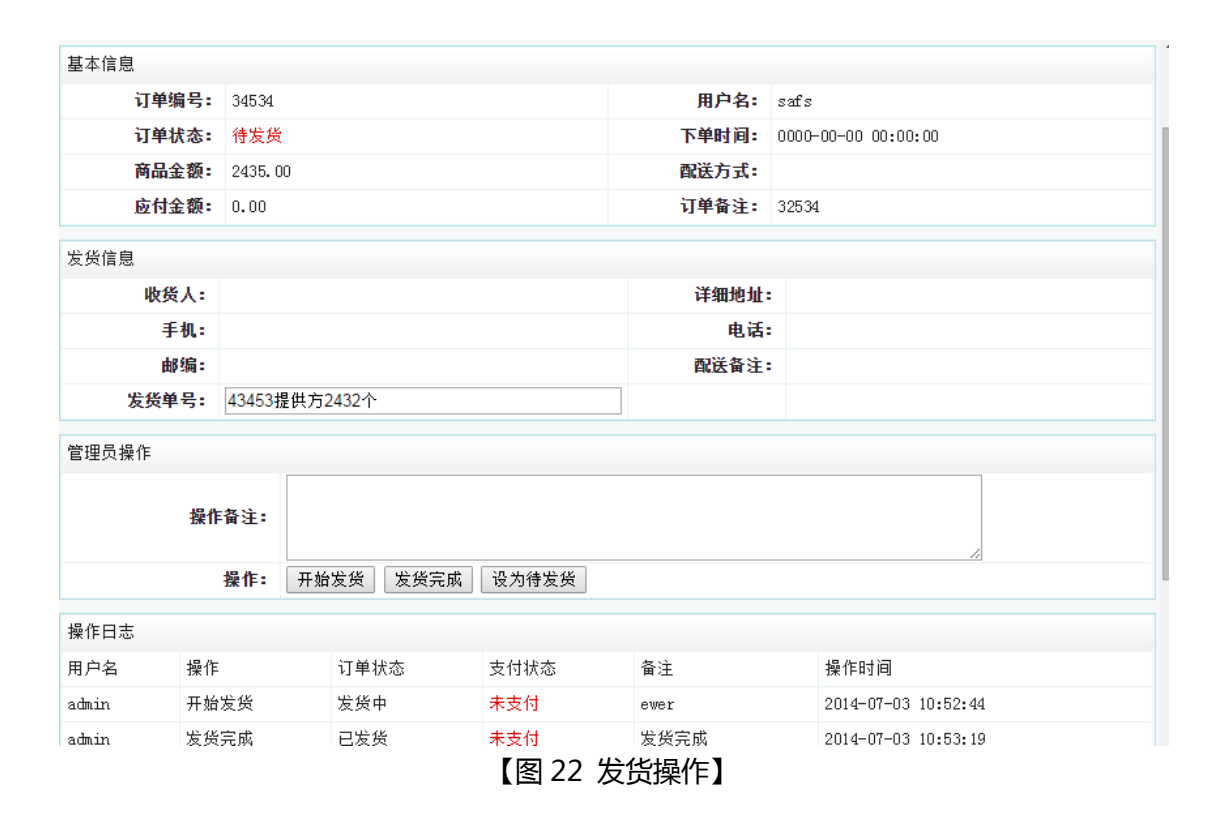

3.14 会员管理

会员管理用于增删改查会员信息,同时也能临时冻结会员账号和查看会员的留言。因会员信息中可能含有消费信息

等敏感的行为记录,所以,在删除会员时,只是伪删除,即系统只是永久隐藏了会员信息,所以,删除会员后,该 会员名仍然不可被重新注册。当会员账户被冻结时,会员在登录时将会被提示,账户已冻结。见图 22、图 23。

| 当                             | 当前位置: 会员管理 » 会员列表 添加会员 |            |    |           |      |      |      |            |              |  |  |  |  |
|-------------------------------|------------------------|------------|----|-----------|------|------|------|------------|--------------|--|--|--|--|
| 用户名: 姓名: 状态: 全部 ▼ 排序: 默认 ▼ 搜索 |                        |            |    |           |      |      |      |            |              |  |  |  |  |
| ID                            | 用户名                    | 姓名         | 状态 | 可用余额      | 冻结余额 | 消费金额 | 登录次数 | 注册日期       | 操作           |  |  |  |  |
| 11                            | safdfa2                | asdfasf    | 正常 | 0.00      | 0.00 | 0.00 | 0    | 2014-07-11 | 详情   编辑   删除 |  |  |  |  |
| 10                            | safdfa                 | asdfasf    | 正常 | 8.00      | 0.00 | 2.00 | 0    | 2014-07-11 | 详情   编辑   删除 |  |  |  |  |
| 8                             | xdasfe                 | werwe      | 冻结 | 0.00      | 0.00 | 0.00 | 0    | 2014-07-11 | 详情   编辑   删除 |  |  |  |  |
| 7                             | xysmc@126.com          | xudabo     | 冻结 | 0.00      | 0.00 | 0.00 | 0    | 2014-07-11 | 详情   编辑   删除 |  |  |  |  |
| 6                             | xysmc                  |            | 冻结 | 927826.00 | 0.00 | 0.00 | 1    | 0000-00-00 | 详情   编辑   删除 |  |  |  |  |
| 5                             | zuanshi                |            | 冻结 | 0.00      | 0.00 | 0.00 | 0    | 0000-00-00 | 详情   编辑   删除 |  |  |  |  |
| 3                             | text                   |            | 冻结 | 0.00      | 0.00 | 0.00 | 2    | 0000-00-00 | 详情   编辑   删除 |  |  |  |  |
| 2                             | vip                    | asfasfdasf | 正常 | 492820.00 | 0.00 | 0.00 | 0    | 0000-00-00 | 详情   编辑   删除 |  |  |  |  |
|                               |                        |            |    |           |      |      |      |            | 当前第1页 共1页    |  |  |  |  |

【图 23 会员列表】

| 当前位置:                     | 当前位置: 留言管理 » 留言列表 添加留言 |     |    |     |                     |                     |           |  |  |  |  |  |  |  |
|---------------------------|------------------------|-----|----|-----|---------------------|---------------------|-----------|--|--|--|--|--|--|--|
| 标题: 用户名: 状态: 全部 ▼ 全部 ▼ 搜索 |                        |     |    |     |                     |                     |           |  |  |  |  |  |  |  |
| 标题                        | 用户名                    | 状态  | 类型 | 处理人 | 留言时间                | 处理时间                | 操作        |  |  |  |  |  |  |  |
| ewrqr                     | 匿名                     | 已处理 | 投诉 | 徐大波 | 2014-07-22 16:22:06 | 2014-07-23 14:30:21 | 处理 编辑 删除  |  |  |  |  |  |  |  |
| asdfsadf4                 | xysmc2                 | 未处理 | 咨询 |     | 2014-07-22 12:03:56 |                     | 处理 编辑 删除  |  |  |  |  |  |  |  |
| qwqwerqw                  | 34523                  | 已处理 | 建议 | 徐大波 | 2014-07-22 12:02:55 | 2014-07-23 14:36:05 | 处理 编辑 删除  |  |  |  |  |  |  |  |
| 456                       | 4565                   | 未处理 | 建议 |     | 2014-07-22 12:02:37 |                     | 处理 编辑 删除  |  |  |  |  |  |  |  |
|                           |                        |     |    |     |                     |                     | 当前第1页 共1页 |  |  |  |  |  |  |  |

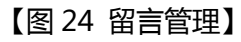